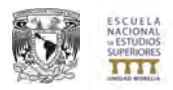

## SISTEMA DE INSCRIPCIONES "ESCOLARES" MANUAL DE USUARIO (ALUMNO)

El presente documento tiene por objetivo guiar a los alumnos de la ENES Morelia en la familiarización del sistema "**escolares**" para generar la inscripción de las asignaturas que estará cursando cada semestre.

Los pasos generales son 7:

- 1. Consultar fecha y hora de inscripción.
- 2. Ingresar al sistema
- 3. Actualizar datos personales.
- 4. Selección de Área de Profundización (si aplica).
- 5. Inscribir las asignaturas del semestre respectivo.
- 6. Finalizar inscripción.
- 7. Imprimir comprobante de inscripción.

#### 1. CONSULTAR FECHA Y HORA DE INSCRIPCIÓN

- Ir a la siguiente página: http://escolares.enesmorelia.unam.mx/inscripciones
- Escribir número de cuenta (9 dígitos sin guiones o espacios en blanco y generaciones 99 o anteriores anteponer un "0" –cero-) y fecha de nacimiento (formato: ddmmaaaa).

| ESCUELA NACIONAL DE ESTUDIO<br>DEPARTAMENTO DE S<br>SISTEMA DE IN | SERVICIOS ESCOLARES           |
|-------------------------------------------------------------------|-------------------------------|
| Consulta de horario de ir                                         | nscripción al semestre 2016-2 |
| Número de cuenta:                                                 | 00000000                      |
| Fecha de nacimiento:                                              |                               |
| recht de nachmenio.                                               |                               |

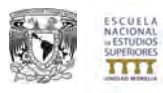

• El módulo verificará tus datos y te mostrará en pantalla una imagen como la siguiente:

|                                                                                                    | UNIVERSIDAD NACIONAL AUTÓNOMA DE MÉXICO<br>ESCUELA NACIONAL DE ESTUDIOS SUPERIORES UNIDAD MORELIA<br>DEPARTAMENTO DE SERVICIOS ESCOLARES |
|----------------------------------------------------------------------------------------------------|----------------------------------------------------------------------------------------------------|
| and the other states                                                                                                    |                                                                                                    |
| Número de cuenta                                                                                                    | Consulta de horario de inscripción al semestre 2016-2                                                                                    |
| Nombre del alumno(a)                                                                                                    |                                                                                                    |
| Licenciatura                                                                                                    | (433) HISTORIA DEL ARTE                                                                                                    |
| Plan de estudios                                                                                                    | (1596) HISTORIA DEL ARTE                                                                                                    |
| and a state of the state of the | (00) ALUMNO ACTUAL                                                                                                    |
| Status del alumno                                                                                                    |                                                                                                    |
| Status del alumno<br>Fecha y hora de inscripción                                                                                                    | 27 de enero del 2016 10:00 hrs.                                                                                                    |

- De manera automática el sistema te indicará tu fecha y hora de inscripción. En caso de que te encuentres en el horario de inscripción asignado verás un ícono de "engranes" azules y al dar "clic" en este ícono te enviará al sistema de inscripciones. Asimismo verás un ícono de "Acrobat Reader" para descargar este mismo manual del alumno.
- Si tu fecha de inscripción aún no llega te invitamos a que esperes el momento para hacerlo e inténtarlo cuando sea tu horario. Mientras tanto, puedes consultar las asignaturas que cursarás en el semestre y/o él Área de Profundización que te encuentras interesado en estudiar.
- IMPORTANTE: Si solicitaste una suspensión temporal o te diste de baja y en el dato de "Status del alumno" aparece una "cruz roja" y en el campo "Observaciones" aparece una leyenda en color rojo, entonces deberás acudir a la brevedad posible al Departamento de Servicios Escolares de 09:00 a 15:00 hrs. para acudir a resolver las dudas que tengas con respecto a tu inscripción.

## 2. INGRESAR AL SISTEMA.

Una vez que tu horario de inscripción ha llegado y des clic en los engranes azules para que te lleven al sistema "Escolares", deberás ingresar los siguientes datos: número de cuenta, que se refiere al número que te asignó la UNAM y consta de 9 dígitos sin guiones ni espacios (para números de cuenta con inicio "99" o anteriores anteponer un "0"). La contraseña se refiere a tu fecha de nacimiento con formato ddmmaaaa. Ejemplo: Si tu fecha de nacimiento es 4 de agosto de 1990 entonces la contraseña sería 04081990. A continuación da clic en el botón "Entrar".

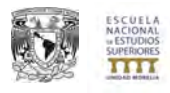

| 🔿 Alumno     | S i    |
|--------------|--------|
| Inicio       |        |
| Número de cu | uenta  |
| 9999999999   |        |
| Contraseña   |        |
| •••••        | Ŷ      |
| 2            | Entrar |

• Al ingresar al sistema verás una pantalla como la siguiente imagen y para comenzar tu inscripción da clic en la opción señalada en rojo: *"Inscripción a ordinarios"* 

| Hts//www.                                                                                                    | and a set and and a start start                                                        | ,P = C Servicios Escolares PAES M 8                                       | 6                                                                                                    |
|----------------------------------------------------------------------------------------------------|----------------------------------------------------------------------------------------|---------------------------------------------------------------------------|----------------------------------------------------------------------------------------------------|
|                                                                                                    |                                                                                        |                                                                           | Servicios Escolares ENES Moreli                                                                                                    |
|                                                                                                    |                                                                                        |                                                                           | Lomax, 31 da aposto lle 1                                                                                                    |
| Alumnos                                                                                                    | 🗰 Binnyystido al sistema de Administración escelar                                     |                                                                           | M Servicios                                                                                                    |
| Inicio                                                                                                    | Semestre 20151                                                                         |                                                                           | Horarios Escolares                                                                                                    |
|                                                                                                    | Status                                                                                 |                                                                           | Historiales Académico<br>Trámites Escolares                                                                                                    |
|                                                                                                    | ALUPINO ACTUAL                                                                         | interpolar a senserine                                                    | Carreras                                                                                                    |
|                                                                                                    | - Turno<br>DiuRNO                                                                      | R                                                                         | Calendario Escolar                                                                                                    |
| _                                                                                                    | Desalas<br>Bibliotoca No<br>Laboratorio No<br>Fuedación UNAM No<br>Prede Taccritios pr | o Colonarias<br>Hacimo de materias:[]<br>Fecha:]1-3-00-7014<br>Hare:17-00 | Hin datase<br>Hin datase<br>Hind datase<br>Hind dat |
| ance de créditos<br>ligatorios:0 de 329<br>dativos:0 de 10                                                                                     |                                                                                        |                                                                           |                                                                                                    |
| etacidari No aplica                                                                                                    |                                                                                        |                                                                           |                                                                                                    |
| iscipción a ordinarios<br>icha: 11-Ago-2014<br>ora: 10:00                                                                                      |                                                                                        |                                                                           |                                                                                                    |
| tas y bajas<br>scha: 01-Em-2006<br>ora: 00:00<br>àximo de materias' 13                                                                         |                                                                                        |                                                                           |                                                                                                    |
| scipción a<br>trabedinarios<br>timero vuelta<br>tcha: 03-6na-2006<br>secondo vuelta<br>tcha: 03-6na-2006<br>ora: 00-00<br>àximo de materias: 3 |                                                                                        |                                                                           |                                                                                                    |
| iorarios Semestre<br>1151                                                                                                    |                                                                                        |                                                                           |                                                                                                    |
| Historial Académico                                                                                                    |                                                                                        |                                                                           |                                                                                                    |
| otro mèna                                                                                                    |                                                                                        |                                                                           |                                                                                                    |
| AND ADD DOLLARS                                                                                                    |                                                                                        |                                                                           |                                                                                                    |

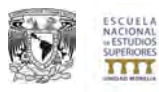

## 3. ACTUALIZAR DATOS PERSONALES

El sistema te solicitará actualizar algunos datos personales, es IMPORTANTE que si hay un cambio en estos datos realices los ajustes necesarios ya que será la forma de estar en contacto contigo para cualquier aviso escolar o bien en caso de que tengas alguna emergencia. Una vez concluido este paso da clic en el botón *"Guardar".* 

| Image: Provide and particular gradient and particular gradient and part                                                                                                    | D + C Sev                                                                 |                                                                 |
|----------------------------------------------------------------------------------------------------|---------------------------------------------------------------------------|-----------------------------------------------------------------|
| Of Advance       Outcome         Table       Name         Table       Name         Table       Name         Table       Name         Table       Name         Table       Name         Table       Name         Table       Name         Table       Name         Table       Name         Table       Name         Table       Name         Station       Name         Station       Name         Table       Name         Name       Name         Station       Name         Name       Name         Name       Name <th></th> <th></th>                                                                                                    |                                                                           |                                                                 |
| Initian       Massimulation         Initian       Massimulation         Initian       Mass                                                                                                    | lin ascular                                                               | Alarman                                                         |
| Image: Section of the section of the section of th                                                                                                    |                                                                           | tairia                                                          |
| Automa       Second         Image: Second       Second         Image: Second       Second                                                                                                    |                                                                           | 15.                                                             |
| Image: Control of the second of the second of the secon                                                                                                    | instruction a restored                                                    |                                                                 |
| Opdas     Opdas                                                                                                    | 2                                                                         |                                                                 |
| Name of a field of a section of a section of a                                                                                                    | Verbaure<br>Hikimo de materiau:13<br>Feche:13.20:3314<br>No.<br>16<br>No. |                                                                 |
| Prist Datt     2450 Datt       Stage Stage                                                                                                    | n un datim, Bene la siguiente forma con les datos correctos para pe       | ormen de créditais<br>bligatorioses de 329<br>gitativoses de 40 |
| Name         Description           Res T adda 2014         Res T adda 2014         The second adda 2014           Res T adda 2014         Res T adda 2014         The second adda 2014           Res Res Res Res Res Res Res Res Res Res                                                                                                    |                                                                           | eviachier to aprica                                             |
| ther: 1 - 2 - 2 - 2 - 2 - 2 - 2 - 2 - 2 - 2 -                                                                                                    | Data                                                                      | nicipción a ordinários                                          |
| Bary May Magina     Namba Nuclearia       Bary May May Manuali     Apalaha Nuclearia       Bary May May Manuali     Apalaha Nuclearia       Bary May May May May May May May May May Ma                                                                                                    |                                                                           | echa: 11-Ago-2014<br>Iora: 10/00                                |
| keli (i ke 2004)<br>keli (i ke 2004)<br>keli (i ke 2 |                                                                           | Bas y Bales                                                     |
| Jahon Suratris. 13         Applies Asternis           Jahon Suratris. 13         Applies Asternis           Suratris. 14:00         Suratris. 14:00           Suratris. 14:00         Suratris. 14:00           Suratri. 14:00         Suratri. 14:00 <td></td> <td>echia: 01-Ene-2005</td>                                                                                                    |                                                                           | echia: 01-Ene-2005                                              |
| Nucley Line (Line (                                                                                                    |                                                                           | ànimo de materies: 12                                           |
| International Control Control C                                                                                                    |                                                                           | salpchie a                                                      |
| Out-out-out-out-out-out-out-out-out-out-o                                                                                                    |                                                                           | rimera vuelta                                                   |
| spands volke<br>ske la bit- zolk<br>ske la bit- zolk |                                                                           | NCTALE: 0.1-Ener-2008                                           |
| are (0.0 %) Calasia Calasia Ca                                                                                                    |                                                                           | eganda vuelta                                                   |
| Jalma de matrinal 3         jaliad           Jalma de matrinal 3         jaliad           Jalma de matrinal 3         jaliad           Jalma de matrinal 3         jaliad           Jalma de matrinal 3         jaliad           Jalma de matrinal 3         jaliad           Jalma de matrinal 3         jaliad           Jalma de matrinal 3         jaliad           Jalma de matrinal 3         jaliad           Jalma de matrinal 3         jaliad                                                                                                    |                                                                           | ora: 00:00                                                      |
| Inderio Sendojio Readojio Read                                                                                                    |                                                                           | kalmo de materias: 3                                            |
| Marriel Advances Marriel Marriel Marri                                                                                                    |                                                                           | Horarios Semestre                                               |
| Oter sense<br>Social sense<br>Social sense                                                                                                    |                                                                           | Historial Academico                                             |
|                                                                                                    |                                                                           | Otre memi                                                       |
| $\sim$                                                                                                    |                                                                           | Data are university                                             |
|                                                                                                    | (                                                                         |                                                                 |
| ( loss ) in the second                                                                                                    | ( )==                                                                     |                                                                 |

Una vez guardados nuevamente da clic en el botón "Inscripción a Ordinarios".

## 4. SELECCIÓN DE ÁREA DE PROFUNDIZACIÓN

# **IMPORTANTE**: Está opción solo aparecerá a aquellos alumnos que hayan cubierto los créditos necesarios para elegir área de profundización. En caso de no tener los créditos cubiertos se procederá a la inscripción normal (Punto 5 de este manual).

Como seguramente ya sabes cada Licenciatura dependiendo del término de cierto semestre y suma de créditos obligatorios y optativos, manejan las Áreas de Profundización, las cuales, tendrás derecho a cursar UNA que se ajuste a tu vocación y en lo que más te gustaría especializarte.

Esta selección es muy importante por lo que te invitamos a que primero te informes con tu Coordinador de Licenciatura sobre las distintas áreas que hay así como consultar los planes de estudio en la página de SIAE-DGAE: <u>http://www.dgae-siae.unam.mx/oferta/carreras.php</u>

Una vez que te encuentres informado y tengas tu elección, el sistema semestre a semestre validará el número de créditos necesarios para elegir Área de Profundización. En el momento en que el sistema detecte que eres candidato a esta selección te mostrará las siguientes preguntas:

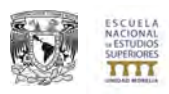

| Estimado Alumno(a):                                                                                                    |  |  |  |  |
|----------------------------------------------------------------------------------------------------|--|--|--|--|
| A partir de este semestre tienes los créditos necesarios para elegir <u>Área de Profundización</u> . Te recomendamos mantener el orden de las asignaturas y elegir el<br>área de profundización en el semestre que indica tu plan de estudios. Es muy importante que antes de elegir el área de profundización o modificar el orden de<br>las asignaturas a cursar, platiques con tu coordinador de carrera o tutor para una correcta asesoría. |  |  |  |  |
| ¿Deseas elegir Área de Profundización en este momento?                                                                                                    |  |  |  |  |
| OSI ONO                                                                                                    |  |  |  |  |
| Aceptar                                                                                                    |  |  |  |  |

El sistema básicamente te preguntará que como ya tienes los créditos necesarios para elegir área de profundización decidas si en el semestre que está por comenzar elegirás área de profundización o continuarás con tu plan base (tronco común). Para ello elige **SI** o **NO** y a continuación **ACEPTAR**.

Si elegiste **SI** continúa leyendo este apartado y en caso de haber seleccionado **NO** pasa al punto 5 de este manual.

A continuación la siguiente pantalla te mostrará el listado de áreas de profundización que existen para la Licenciatura que estas cursando, antes de seleccionar el área y si aún tienes dudas o deseas más información del plan de estudios dentro de la leyenda de color rojo aparece "**DGAE-SIAE**" la cual es un vínculo directo al LISTADO DE PLANES DE ESTUDIO de tu Licenciatura y en esa página puedes consultar a detalle las Áreas de Profundización que existen.

| [710] - E.N.E.S. MORELIA (FILOSOFIA) |  |
|--------------------------------------|--|
| [433] - HISTORIA DEL ARTE            |  |

|   | CLAVE | NOMBRE DEL PLAN DE ESTUDIO                   | NIVEL        | 1a. GEN | DURACION    | CRED<br>OBL | CRED<br>OPT | LIMITE DE<br>INSCRIPCIONES<br>POR PERIODO | VIGENCIA                          |
|---|-------|----------------------------------------------|--------------|---------|-------------|-------------|-------------|-------------------------------------------|-----------------------------------|
| • | 1596  | LIC EN HISTORIA DEL ARTE                     | LICENCIATURA | 2013    | 8 SEMESTRES | 279         | 36          |                                           | PRIMER INGRESO Y<br>REINSCRIPCION |
| 0 | 1597  | LIC EN HISTORIA DEL ARTE-ICONOG Y EST D IMAG | LICENCIATURA | 2013    | 8 SEMESTRES | 279         | 35          |                                           | REINSCRIPCION                     |
| Õ | 1598  | LIC EN HISTORIA DEL ARTE-ARTE MEXICANO       | LICENCIATURA | 2013    | 8 SEMESTRES | 279         | 36          |                                           | REINSCRIPCION                     |

Una vez que hayas revisado y te hayas informado sobre esta decisión en el sistema "escolares" aparecerá una pantalla con las áreas de profundización que puedes cursar. Cuando te encuentres seguro de tu elección da "clic" en la opción que desees y a continuación da "clic" en **"REGISTRAR ÁREA DE PROFUNDIZACIÓN"**.

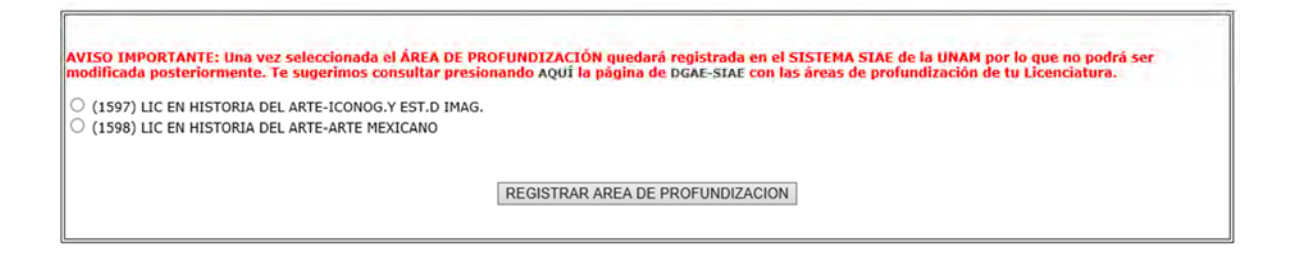

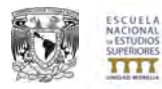

Atiende al siguiente mensaje:

AVISO

ESTAS A PUNTO DE SELECCIONAR AREA DE PROFUNDIZACION. RECUERDA QUE ESTA DECISION NO PODRA SER MODIFICADA DESPUES.

DESEAS CONTINUAR?

Aceptar Cancelar

Presiona el botón "**ACEPTAR**", para que el sistema reconozca tu elección y pueda asignarte el Área de Profundización elegido. Atiende el siguiente mensaje:

Este sitio dice...

AREA DE PROFUNDIZACION REGISTRADA CORRECTAMENTE.

VUELVA A INICIAR SESION PARA CONFIRMAR SU REGISTRO Y CONTINUAR LA INSCRIPCION.

¡Felicidades, has elegido área de profundización! y para confirmar tu elección el sistema se cerrará por lo que deberás ingresar de nuevo y verás que tu sesión aparece ya con el área de profundización seleccionada.

Planes de estudio inscritos LIC EN HISTORIA DEL ARTE-ARTE MEXICANO 2014-1

¡Muy bien has terminado este proceso, vuelve a dar "clic" en **INSCRIPCIÓN A ORDINARIOS** y pasa al punto **5** de este manual!

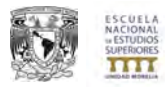

## 5. INSCRIPCIÓN DE ASIGNATURAS DEL SEMESTRE.

Una vez que has actualizado tus datos personales y haber guardado, vuelve a dar clic en el botón *"Inscripción a ordinarios"* para ver la pantalla siguiente:

| ince de créditos                                                                                                    |                                                                                                    |                                                                                                    |                                                             |  |
|----------------------------------------------------------------------------------------------------|----------------------------------------------------------------------------------------------------|----------------------------------------------------------------------------------------------------|-------------------------------------------------------------|--|
| igatorios:0 de 329<br>ativos:0 de 40                                                                                              | INSCRIPCIÓN A CURSO                                                                                                    |                                                                                                    |                                                             |  |
| iación: No aplica                                                                                                    | Inscripción al semestre:<br>Plan de Estudios:                                                                                                    |                                                                                                    | 20131<br>LLC EN L'IENCIA DE MATERIAL ES SUSTENTABLES 2015-1 |  |
| cipción a ordinarios<br>ha: 11-1495-2014<br>a: 10:00<br>as y bajas<br>ha: 01-line-2005<br>a: 00:00<br>demode materias: 13         | Estimad@ alumn@ de primer semestre<br>NO olvides inscribir TODAS LAS ASIGN<br>simo sabes que asignaturas inscribir pu<br>o bien consulta los horarios en la pági                         | :<br>ATURAS correspondientes al PRIMER SEME<br>nedes conseller la página de la Ocate (ir a la<br>sa de la ENE Mercha (ir a la página) | STRE de la Llondistara                                      |  |
| cinción a                                                                                                    | Materias ofertadas para el semestre 20                                                                                                    | 0151:                                                                                                    |                                                             |  |
| raordinarios<br>mera vuelta<br>ha: 01-6ne-2006<br>a: 00:00<br>junda vuelta<br>ha: 01-6ne-2006<br>fa: 00:00<br>demo de materias: 3 | Seleccione materia<br>Nombre de la asignatura:<br>Clave de la asignatura:<br>Creditos:<br>Semestre al que pertenece:<br>Asignaturas que le preceden:<br>Créditos necesarios para cursor: | ~                                                                                                    |                                                             |  |
| orarios Semestre                                                                                                    | Grupos disponibles                                                                                                    | Datos del grupo                                                                                                    |                                                             |  |
| isterial Académico                                                                                                    |                                                                                                    | clave:<br>Profesor:                                                                                                    |                                                             |  |
| (Tro menið<br>(Salir sej eintenna)                                                                                                |                                                                                                    | Salden:<br>Cupo:<br>Horario Lun:<br>Horario Mar:<br>Horario Mie:<br>Horario Mie:<br>Horario Sal:<br>Comentarios                       | Jacobi & Alaski Alasonaka                                   |  |
|                                                                                                    | Naterias Inscritas                                                                                                    |                                                                                                    |                                                             |  |
|                                                                                                    |                                                                                                    |                                                                                                    |                                                             |  |
|                                                                                                    |                                                                                                    |                                                                                                    | (Outer materia)                                             |  |
|                                                                                                    |                                                                                                    |                                                                                                    |                                                             |  |

• Selecciona del combo de "Asignaturas ofertadas para el semestre..." la asignatura que deseas inscribir.

| Seleccione materia                               |            |
|--------------------------------------------------|------------|
| Plan: 1648 Clave: (0103) INGLES                  |            |
| Plan: 1648 Clave: (0135) FISICA I                |            |
| Plan: 1648 Clave: (0136) FUNDAMENTOS DE GEOLO    | GIA        |
| Plan: 1648 Clave: (0137) LABORATORIO INTERDISCII | PLINARIO I |
| Plan: 1648 Clave: (0138) MATEMATICAS I           |            |
| Plan: 1648 Clave: (0139) QUIMICA GENERAL         |            |

- Una vez seleccionada la asignatura, entonces verás el detalle de la asignatura (nombre, clave, créditos, semestre al que pertenece, y seriación) y los grupos disponibles abiertos para esta asignatura.

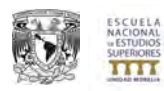

Asignaturas ofertadas para el semestre 20151:

| Plan: 1648 Clave: (0135) FISICA I | ~               |          |
|-----------------------------------|-----------------|----------|
| Nombre de la asignatura:          |                 | FISICA I |
| Clave de la asignatura:           |                 | 0135     |
| Créditos:                         |                 | 10       |
| Semestre al que pertenece:        |                 |          |
| Asignaturas que le preceden:      |                 | Ninguna  |
| Créditos necesarios para cursar:  | 6               | 0        |
| Grupos disponibles                | Datos del grupo |          |
|                                   | clave:          |          |
|                                   | Profesor:       |          |
|                                   | Salón:          |          |
| 7811 (Plan: 1648) (1/30)          | Cupo:           |          |
|                                   | Horario Lun:    |          |
|                                   | Horario Mar:    |          |
|                                   | Horario Mie:    |          |
|                                   | Horario jue:    |          |
|                                   | Horario vie:    |          |
|                                   | Horario sab:    |          |
|                                   | Comentarios     |          |

 En la sección de Grupos disponibles elige (da "clic") el grupo al que deseas inscribirte para ver el detalle del mismo (Clave asignatura, profesor, salón, horari, etc). Cuando estés seguro de la asignatura y grupo al que vas a inscribirte entonces da clic en el botón "Inscribir la materia seleccionada".

| Grupos disponibles      | Datos del grupo |                                   |
|-------------------------|-----------------|-----------------------------------|
|                         | clave:          | 7811                              |
|                         | Profesor:       | ARREDONDO LEON YESENIA            |
|                         | Salón:          | D1T101                            |
| 7811 (Plan:1648) (1/30) | Cupo:           | 1/30                              |
|                         | Horario Lun:    | 09:0012:00                        |
|                         | Horario Mar:    | 09:0012:00                        |
|                         | Horario Mie:    | 09:0012:00                        |
|                         | Horario jue:    | 09:0012:00                        |
| 7                       | Horario vie:    | 09:0012:00                        |
|                         | Horario sab:    | :                                 |
|                         | Comentarios     |                                   |
|                         |                 | Inscribir la materia seleccionada |

• Si has procedido correctamente, entonces verás el mensaje del sistema que te avisa que has inscrito la asignatura:

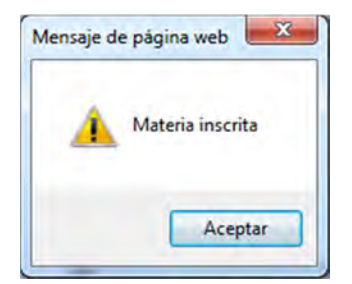

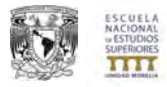

• Para verificar tu inscripción a la asignatura lo puedes ver en la sección de **Materias** inscritas en el recuadro aparecerán las asignaturas conforme vayas haciendo las inscripciones correspondientes.

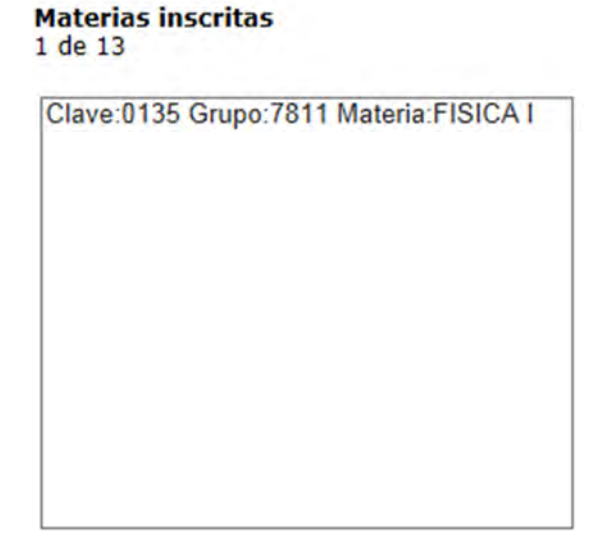

 Repite el proceso de inscripción para todas las asignaturas que vas a inscribir en el semestre.

## Materias inscritas

6 de 13

```
Clave:0135 Grupo:7811 Materia:FISICA I
Clave:0103 Grupo:7811 Materia:INGLES
Clave:0136 Grupo:7811 Materia:FUNDAMENTOS DE GEOLOGIA
Clave:0137 Grupo:7811 Materia:LABORATORIO INTERDISCIPLINARIO I
Clave:0138 Grupo:7811 Materia:MATEMATICAS I
Clave:0139 Grupo:7811 Materia:QUIMICA GENERAL
```

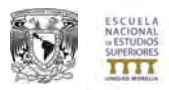

#### 6. FINALIZAR INSCRIPCIÓN.

 Cuando hayas concluido el proceso de inscripción de asignaturas es momento de dar clic en el botón *"FINALIZAR INSCRIPCIÓN"* localizado en la parte inferior de la pantalla de inscripción.

NOTA: ES <u>MUY IMPORTANTE</u> QUE DES CLIC EN ESTE BOTÓN CUANDO TE ENCUENTRES SEGURO DE HABER INSCRITO TODAS LAS ASIGNATURAS QUE VAS A CURSAR PUESTO QUE EL SISTEMA CERRARÁ TU TRÁMITE Y NO PODRÁS HACER CAMBIOS POSTERIORES.

| ora: 10:00                                                                                                    | and the second second second                                                                                                    |                                                                                                    |                                                                                                    |                                                                                                    |  |
|----------------------------------------------------------------------------------------------------|----------------------------------------------------------------------------------------------------|----------------------------------------------------------------------------------------------------|----------------------------------------------------------------------------------------------------|----------------------------------------------------------------------------------------------------|--|
| Itas y bajas<br>echa: 01-Ena-2006<br>ora: 00:00<br>láximo de materias: 13                                                                       | Estimad@ alumn@ de primer semestre:<br>NO olvides inscribir TODAS LAS ASIGNA<br>Las asignaturas que debes inscribir las<br>o bien consulta los borarios en la págin                                                                                                    | ATURAS correspondientes al PRIMER SEME<br>puedes consultar en la páglina de la DGAE (<br>la de la ENES Morelia (ir o la páglina)                                              | STRE de tu Licenciatura.<br>r a la pagina)                                                                                                    |                                                                                                    |  |
| nscipción a                                                                                                    | Asignaturas ofertadas para el semestre                                                                                                    | / 20151:                                                                                                    |                                                                                                    |                                                                                                    |  |
| ktraordinarios<br>rimera vuelta<br>echa: 01-Ene-2006<br>ora: 00:00<br>egunda vuelta<br>echa: 01-Ene-2006<br>ora: 00:00<br>láximo de materias: 3 | Pian 1646 Clave. (0136) MATEMATICAS  <br>Nombre de la asignatura:<br>Clave de la asignatura:<br>Créditos:<br>Semestre al que pertenece:<br>Asignaturas que le precedem:<br>Créditos necesarios para cursar:                                                                                                    | ~                                                                                                    | MATEMATICAS (<br>0138<br>11<br>Ninguna<br>0                                                                                                    |                                                                                                    |  |
| forarios Semestre<br>1351<br>estacrial Acodémico<br>Otro menú<br>Sala de tatena                                                                 | Crupos disponibles<br>(7911 (Nov 1969) (200)                                                                                                    | Datos del grupo<br>clave:<br>proteser:<br>salat:<br>Herario Lus:<br>Herario Mar:<br>Herario Me:<br>Herario Me:<br>Herario Me:<br>Herario vie:<br>Herario salo:<br>Comentarios | 788<br>300<br>310<br>320<br>32<br>32<br>32<br>32<br>32<br>32<br>32<br>32<br>32<br>32<br>32<br>32<br>34<br>34<br>34<br>34<br>34<br>34<br>34<br>34<br>34<br>34<br>34<br>34<br>34 | 1<br>Ing z dji Cantada Kangha<br>191<br>191<br>191<br>191<br>191<br>191<br>191<br>191<br>191<br>19 |  |
|                                                                                                    | Ya bank una micropolan de esta matoria im<br>Materias inscritos<br>5 de 13<br>Clave 115 Chape 7151 Materia POSCAT<br>Clave 0150 Chape 7151 Materia MORCAT<br>Clave 0150 Chape 7151 Materia MORCAT<br>Clave 0150 Chape 7151 Materia MORCAT<br>Clave 0150 Chape 7151 Materia MORCAT<br>Clave 0150 Chape 7151 Materia MORCAT<br>Clave 0150 Chape 7151 Materia MORCAT | cha an este sensitie no puede ascitor la no<br>NTOS DE GEOLOGIA<br>ORIO NTERDISCIPILINARIO I<br>DENEMISC                                                                      | na augruputa de diferente Plan de Estudos.                                                                                                    | Gine cana                                                                                          |  |

 Al dar clic en el botón *"Finalizar inscripción"* el sistema te avisará que "Ya no podrás hacer más cambios en las asignaturas inscritas", si estás de acuerdo y quieres continuar con el trámite da clic en el botón *"Aceptar"* y si aún no deseas cerrar el trámite da clic en el botón *"Cancelar"*.

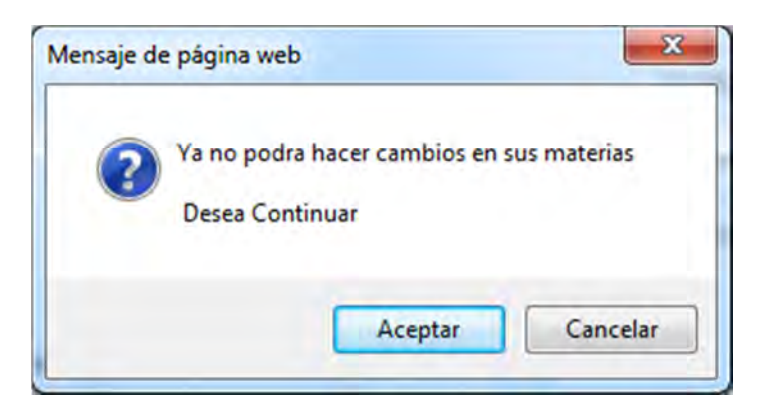

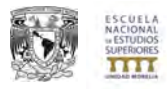

Te podrás dar cuenta que en la parte inferior de la pantalla el botón de *"Finalizar inscripción"* ha desaparecido y en su lugar se muestra otro que dice *"Imprimir comprobante"* que es la tira de materias o comprobante de inscripción de las asignaturas que vas a cursar en el semestre lectivo.

| Fecha: 11-App-2014                                                          |                                                                                                    |                                                                                                    |                                             |                                                   |  |
|-----------------------------------------------------------------------------|----------------------------------------------------------------------------------------------------|----------------------------------------------------------------------------------------------------|---------------------------------------------|---------------------------------------------------|--|
| Hora: 10:00                                                                 | Estimad@ alumn@ de primer semestre:                                                                                                    |                                                                                                    |                                             |                                                   |  |
| Altas y bajas<br>Fecha: 01-6m-2006<br>Nora: 00:00<br>Máximo de materias: 13 | NO olvidas inscribir TODAS LAS ASICNA<br>Las asignaturas que debes inscribir las<br>o bien consulta los horarios en la págin                                     | ATURAS correspondientes al PRIMER SEMES'<br>puedès consultar en la pàgina de la DEAT (r<br>a de la ENES Horcia (r a la pàgina) | RE de tu Licenciatura.<br>a la página)      |                                                   |  |
| Inscipción a                                                                | Asignaturas ofertadas para el semestre                                                                                                    | 20151:                                                                                                    |                                             |                                                   |  |
| extraordinarios<br>Primera vuelta                                           | Plan: 1648 Clave: (0138) MATEMATICAS (                                                                                                    | ~                                                                                                    |                                             |                                                   |  |
| echa: 01-Ene-2005                                                           | Nombre de la asignatura:<br>Clave de la asignatura:                                                                                                    |                                                                                                    | MATEMATICAS I<br>0138                       |                                                   |  |
| iegunda vuelta                                                              | Créditos:                                                                                                    |                                                                                                    | 11                                          |                                                   |  |
| echa: 01-Ene-2006                                                           | Semestre al que pertenece:                                                                                                    |                                                                                                    |                                             |                                                   |  |
| tora: 00:00<br>táximo de materias: 3                                        | Asignaturas que le preceden:<br>Créditos necesarios para cursar:                                                                                                 |                                                                                                    | fenguna<br>G                                |                                                   |  |
| Horarios Semestre                                                           | Course disseribles                                                                                                    | Dates del anno                                                                                                    | -                                           |                                                   |  |
| 0151                                                                        | Grupos disponibles                                                                                                    | claver                                                                                                    |                                             | -7831                                             |  |
| Historial Académico                                                         |                                                                                                    | Profesor:                                                                                                    |                                             | SUAREZ ALCANTARA KARINA                           |  |
| Otro menú                                                                   | 7833 (00+++10483/27/383                                                                                                    | Salón:                                                                                                    |                                             | D17101                                            |  |
| Salle del sestema                                                           | ENTER CONTROLOGY FISCHING                                                                                                    | Horario Lun:                                                                                                    |                                             | 12:3014:30                                        |  |
|                                                                             |                                                                                                    | Horario Mar:                                                                                                    |                                             |                                                   |  |
|                                                                             |                                                                                                    | Horario Mie:                                                                                                    |                                             | 12:3014:30                                        |  |
|                                                                             |                                                                                                    | Horario juar<br>Horario vier                                                                                                   |                                             | 12:3014:30                                        |  |
|                                                                             |                                                                                                    | Horario sab:                                                                                                    |                                             | angles angles                                     |  |
|                                                                             |                                                                                                    | Comentarios                                                                                                    |                                             | Materia inicia la semana 1 y finaliza la semana 5 |  |
|                                                                             | Cargando                                                                                                    |                                                                                                    |                                             |                                                   |  |
|                                                                             | Ya tiene una inscripcion de esta materia ins                                                                                                    | crita en este semestre No puede inscribir la misn                                                                              | a asignatura de diferente Plan de Estudios. |                                                   |  |
|                                                                             | Materias inscritas<br>6 de 13                                                                                                    |                                                                                                    |                                             |                                                   |  |
|                                                                             | Clause for SE Courses 7855 Matanda #18200.5.1                                                                                                    |                                                                                                    |                                             |                                                   |  |
|                                                                             | Clave 0135 Grupo 7811 Materia INGLES<br>Clave 0135 Grupo 7811 Materia INGLES<br>Clave 0136 Grupo 7811 Materia LABORATI<br>Clave 0137 Grupo 7811 Materia LABORATI | NTOS DE GEOLOGIA<br>DEIO INTERDISCIPLINARIO I                                                                                  |                                             |                                                   |  |
|                                                                             | Clave 0138 Grupo 7811 Materia MATEMAT                                                                                                    | CAS I                                                                                                    |                                             |                                                   |  |
|                                                                             | Carve V139 Grups 7517 Maniera Compto-A C                                                                                                    | ICNEH/IN-                                                                                                    |                                             |                                                   |  |
|                                                                             |                                                                                                    |                                                                                                    |                                             |                                                   |  |
|                                                                             |                                                                                                    |                                                                                                    |                                             |                                                   |  |
|                                                                             |                                                                                                    |                                                                                                    |                                             |                                                   |  |
|                                                                             |                                                                                                    |                                                                                                    |                                             |                                                   |  |
|                                                                             |                                                                                                    |                                                                                                    |                                             |                                                   |  |
|                                                                             |                                                                                                    |                                                                                                    | Inspire's Comproperty.                      |                                                   |  |
|                                                                             |                                                                                                    |                                                                                                    |                                             |                                                   |  |
|                                                                             |                                                                                                    |                                                                                                    |                                             |                                                   |  |

En caso de no ver el botón de "Imprimir comprobante", vuelve a dar clic en el botón "Inscripción a Ordinarios" o bien "Comprobantes" y el sistema reconocerá que has finalizado tu inscripción y podrás ver el botón para impresión.

| Inscripción a ordinarios<br>Ordinarios<br>Máximo de materias:9<br>Fecha:27-Ene-2016<br>Hora:10:00 | Comprobantes |
|---------------------------------------------------------------------------------------------------|--------------|
|                                                                                                   |              |

## Inscripción finalizada

Imprimir comprobante

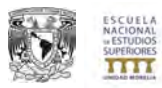

## 7. IMPRIMIR COMPROBANTE DE INSCRIPCIÓN

 Da clic en el botón *"Imprimir comprobante"* y el sistema te abrirá una nueva ventana ahora desplegando tu comprobante de inscripción y con la opción por defecto de impresión. Imprime DOS VECES tu comprobante y preséntate con ellos en el Departamento de Servicios Escolares junto con la *documentación correspondiente que te indique el comprobante de inscripción* para terminar tu inscripción y sellar tus comprobantes.

| ICIA DE MA<br>PCION SEME<br>PERSONAL | TERIALES SUSTENTAB<br>ESTRE 20151        | LES (2015-1)                                                                                                    | INIDAD MORELIA                                                                                                    |                                                                                                    |
|--------------------------------------|------------------------------------------|----------------------------------------------------------------------------------------------------|----------------------------------------------------------------------------------------------------|----------------------------------------------------------------------------------------------------|
| Barren .                             |                                          |                                                                                                    |                                                                                                    |                                                                                                    |
| citizerros                           | Tipe de CRÉDITOS                         | TIPO DE EXAMEN                                                                                                    | GRUPO                                                                                                    |                                                                                                    |
| -6                                   | OBL                                      | Ordinario                                                                                                    | 7811                                                                                                    |                                                                                                    |
| 10                                   | OBL                                      | Ortinario                                                                                                    | 7811                                                                                                    |                                                                                                    |
| 1                                    | OBL.                                     | Ordinario                                                                                                    | 7311                                                                                                    |                                                                                                    |
| -                                    | OBL                                      | Ordinario                                                                                                    | 7811                                                                                                    |                                                                                                    |
| 11                                   | OBL                                      | Ovtinario                                                                                                    | 7811                                                                                                    |                                                                                                    |
| <u>}</u>                             | OBE.                                     | Colleano                                                                                                    | 7811                                                                                                    |                                                                                                    |
|                                      | CRUDITOS<br>8<br>10<br>5<br>4<br>11<br>2 | CLÉDITOS         Nue A CÉSUTIOS           6         ORL           10         ORL           2         ORL           4         ORL           5         ORL           11         ORL           2         ORL           3         ORL           4         ORL           5         ORL | CLOUTOS New A CLOUTOS THOSE PARADA<br>6 ORL Ordener<br>10 ORL Ordener<br>8 ORL Ordener<br>9 ORL Ordener<br>9 ORL Ordener<br>11 ORL Ordener<br>8 ORL Ordener<br>11 ORL Ordener | CLEDITOS         TLODICE PARATIS         CELETO           6         OEL         Ordenere         7811           10         OEL         Ordenere         7811           2         OEL         Ordenere         7811           4         OEL         Ordenere         7811           6         OEL         Ordenere         7811           11         OEL         Ordenere         7811           12         OEL         Ordenere         7811           13         OEL         Ordenere         7811           2         OEL         Ordenere         7811           3         OEL         Ordenere         7811 |

Finalmente no olvides CERRAR TU SESIÓN dando clic en el botón "Salir del sistema" para concluir tu inscripción.

|                   | EXT       |
|-------------------|-----------|
|                   | o<br>Cali |
| Salir del sistema | Sain      |